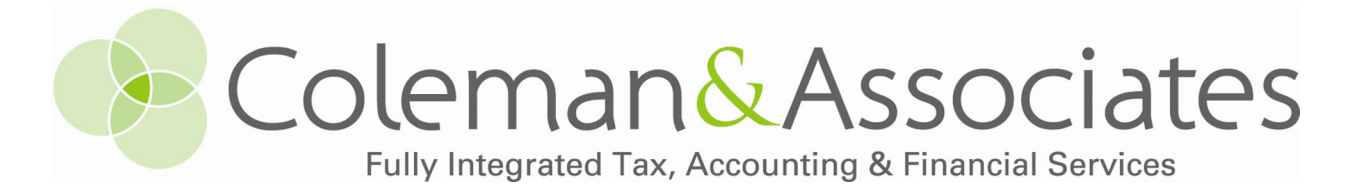

### How to use your Coleman Portal

NOTE – You must update your Coleman Portal for the new sign on experience before proceeding. See separate instructions "Updating Your Coleman Portal – New Sign On Experience" https://www.colemancpas.com/resources/forms-documents-and-links

Log in to your portal via the Client Center on our website www.colemancpas.com

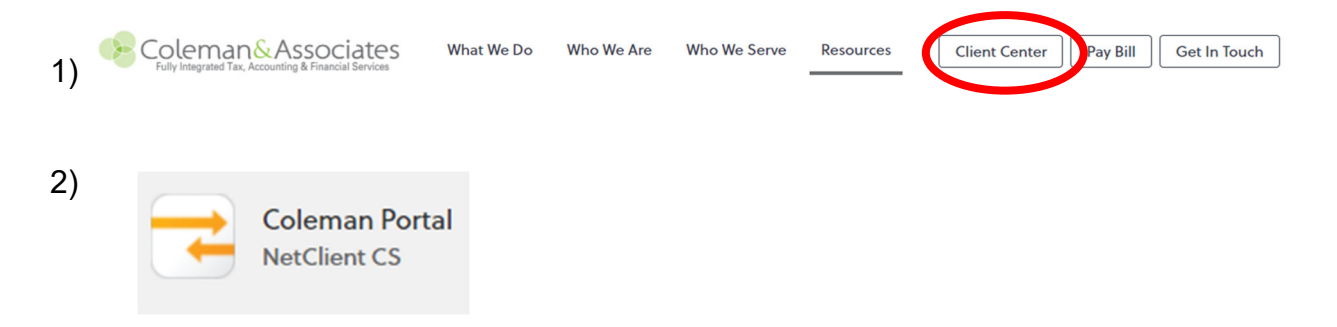

3) Select 'Sign in with Thomson Reuter's Account'

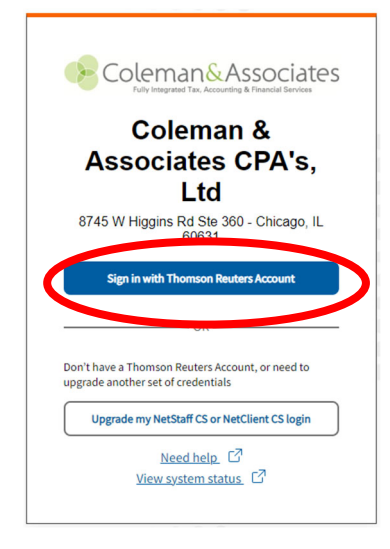

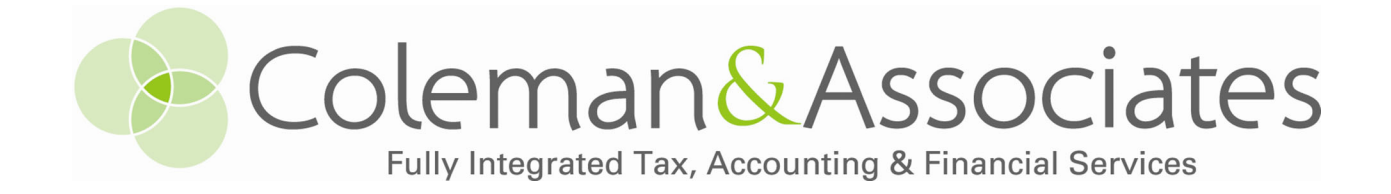

4) Enter your email address & password

|                                           | C THOMSON REUTERS*                        |                                                       |
|-------------------------------------------|-------------------------------------------|-------------------------------------------------------|
| Sign in to NetStaff CS or<br>NetClient CS | Sign in to NetStaff CS or<br>NetClient CS | Forgot your password? Select<br>'Reset your password' |
| Email                                     | patti@colemancpas.com Edit                |                                                       |
| Sign in                                   | Reset your password                       |                                                       |

5) Enter the 6-digit code that was sent to your chosen Multi-Factor Authentication method here  $\sqrt{(\text{text or authenticator app})}$ 

| THOMSON REUTERS*                                          |
|-----------------------------------------------------------|
|                                                           |
| Verify Your Identity                                      |
| We've sent a text message to:                             |
|                                                           |
|                                                           |
|                                                           |
| Enter the 6-digit code                                    |
|                                                           |
| Continue                                                  |
| Didn't receive a code? <b>Resend</b> or <b>get a call</b> |
| Two another method                                        |
| iry another method                                        |

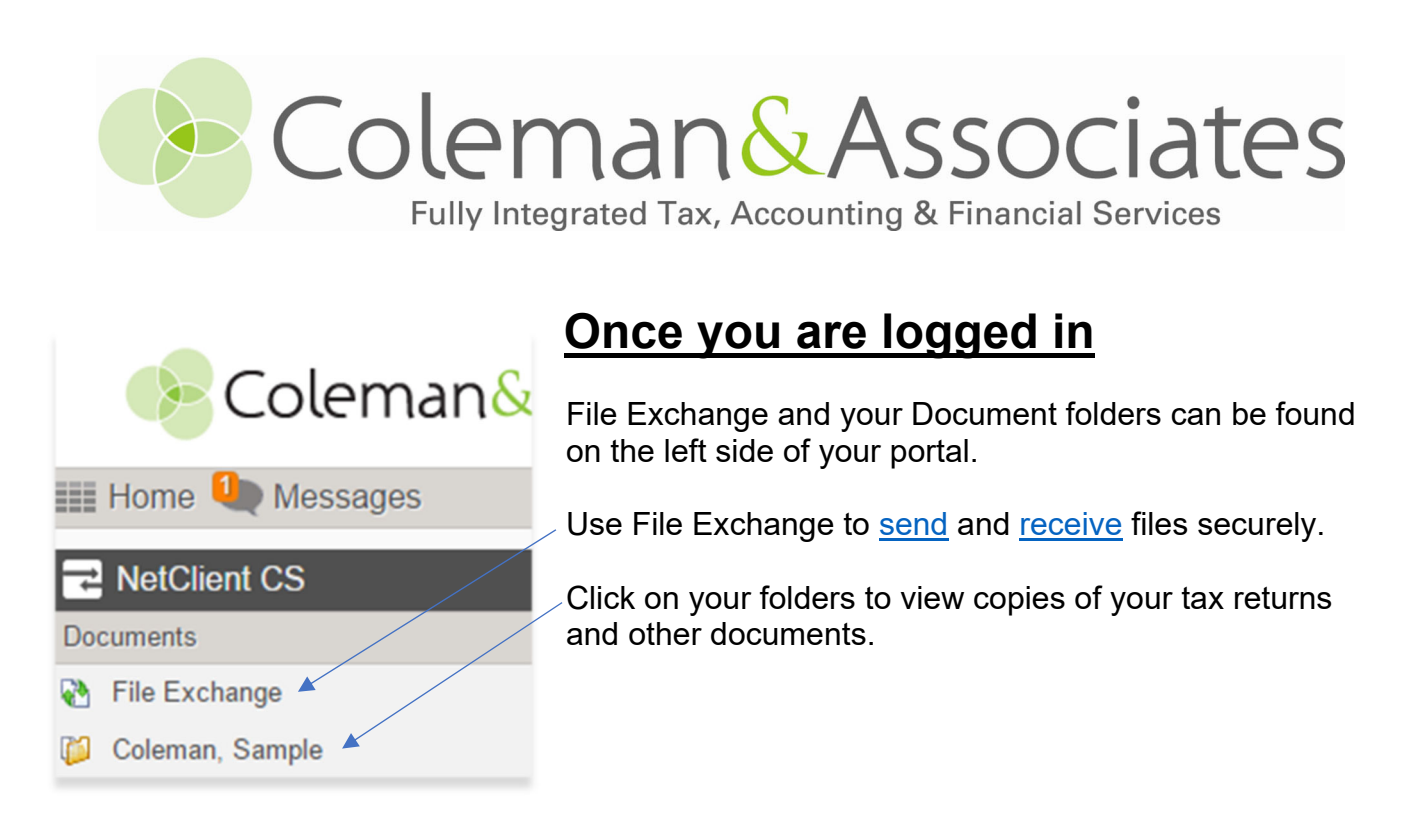

## **Document folders – How to view documents**

Click on the folder with your name on it (or the name of your business)

Coleman, Sample

There you will find a folder called 'Tax Returns'

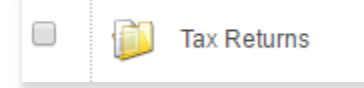

Inside you will find additional folders for each tax year which contain copies of your completed tax returns, extensions, and K-1's if applicable. <u>Do not</u> submit these returns. You can view, save, and print your documents.

# File Exchange – How to upload/download documents

#### How to send files via File Exchange -

Click on File Exchange on the left

🚷 File Exchange

Click on the folder with your name on it

😡 Coleman Sample

To send files, choose the Upload button.

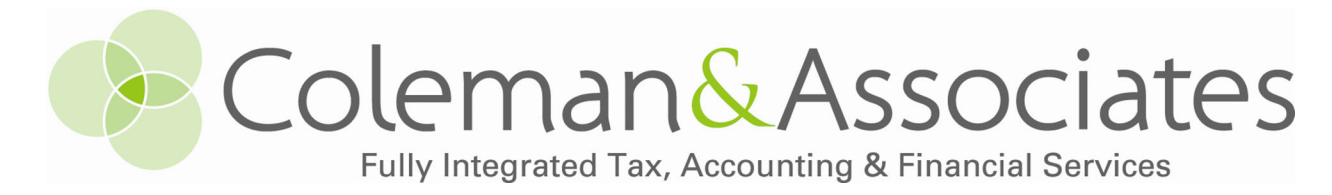

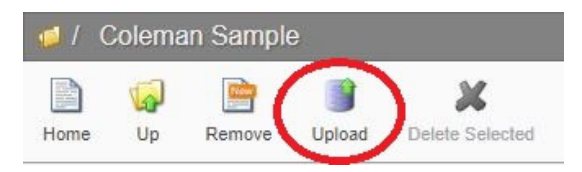

A new window will appear. Drag your files <u>or</u> choose the Add files in the bottom left corner of the window to browse to your files. After you have added <u>all</u> of your files, click Start upload <u>once to send the files to Coleman</u>.

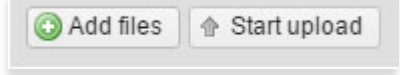

We will receive an automatic notification of your uploaded document(s).

#### How to view or download files from File Exchange -

Click on File Exchange on the left

File Exchange

Click on the folder with your name on it

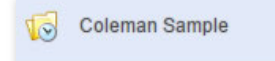

To view individual files, click on the document name

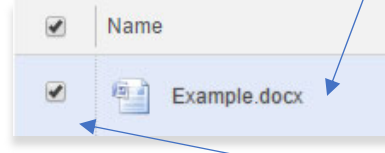

To download individual files, check the box to the left of the file(s)

Then choose 'Download Selected'

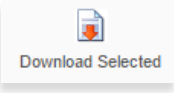

Alternatively, to download all of the files, simply choose 'Download All'

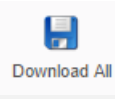

A new window will pop up asking where you would like to save the file(s).